## Seiteninhalte verwalten Fotos hochladen

Wenn Sie Administrator eingeloggt sind, sehen Sie unten-rechts einen runden blauen Button mit einem Plus-Symbol. Klicken Sie darauf und dann auf "Album", um Fotos in einem neues Album hochzuladen.

Ein vorhandenens Album können Sie bearbeiten, indem Sie es zunächst aufrufen und dann unten-links auf den eckigen blauen Button mit dem Stift-Symbol klicken:

| Galerie |   |                                |                   | + 3 |
|---------|---|--------------------------------|-------------------|-----|
| Bild    | ٥ | Name                           | Beschreibung      | 0   |
|         |   | Test                           | Nur ein Testalbum |     |
|         |   | н « 1 - 1 / 1 (1) » н<br>с 1 с |                   |     |

Vergeben Sie dem neuen Album einen Namen und eine Bezeichnung und fügen Foto's hinzu:

## Album bearbeiten

| Name              | Paddeltour               | Datum | 08.09.2016 | = |
|-------------------|--------------------------|-------|------------|---|
| Beschreibung      |                          |       |            |   |
|                   |                          |       |            |   |
|                   |                          | a.    |            |   |
|                   | Abbrechen Speichern      |       |            |   |
| Fotos             |                          |       |            |   |
| Dateien auswählen | Keine Dateien ausgewählt |       |            |   |
| Alle Fotos lösche | en                       |       |            |   |

Das Album wird jetzt im Menü "Über uns" > "Galerie" dargestellt (den Menüpunkt "Über uns" und "Galerie" können Sie in den Einstellungen im Kontrollzentrum auch umbenennen). Zusätzlich können Sie das Album später auch zu einem <u>Sporttyp</u> oder einer <u>News</u> zuweisen. Dann werden die Fotos aus diesem Album dort ebenfalls angezeigt.

Eindeutige ID: #1004 Verfasser: Letzte Änderung: 2021-06-01 17:09

> Seite 1 / 1 (c) 2025 SPORTMEO <support@sportmeo.com> | 30.07.2025 URL: https://help.sportmeo.com/index.php?action=artikel&cat=2&id=5&artlang=de